# Pengelolaan Web Berbasis WordPress IICACS

Fransisca Pramesti, S.Si, M.Eng. UPT. Teknologi Informasi dan Komunikasi Institut Seni Indonesia Surakarta

## A. Web Berbasis WordPress

Web dibangun menggunakan *Content Management System (CMS)* yaitu suatu perangkat lunak yang digunakan untuk menambahkan atau mengubah isi web. Pemilihan CMS mempertimbangkan kemudahan pengelolaan bagi admin web dan kemudahan akses informasi bagi pengunjung web. Pengguna dalam web berbasis WordPress ini dibagi menjadi dua yaitu administrator dan pengunjung. Masing-masing mempunyai hak akses sebagai berikut:

- Administrator : Peran administrator dapat mengubah dan mengatur tema yang berhubungan dengan tampilan web, menambah postingan, mengedit dan menghapus postingan, melihat daftar peserta dan abstrak yang masuk. Secara garis besar Administrator mempunyai kontrol penuh terhadap web.
- 2) Pengunjung : Dalam web ini peran pengunjung dapat melihat informasi, mendaftar seminar dan memasukkan abstrak melalui halaman form yang disediakan pada web ini.

#### 1. Struktur Menu Pada Dashboard Wordpress

Sebelum melihat struktur menu, pengelola web melakukan login ke **namasubdomain.isiska.ac.id/wp-admin**. Tampilan halaman login seperti gambar 1.1 berikut:

| Username or Email |        |
|-------------------|--------|
| Password          |        |
| Remember Me       | Log In |
|                   |        |

Gambar 1. 1. Tampilan Halaman Login

Setelah Anda berhasil masuk ke halaman web, Anda akan masuk ke halaman dashboard WordPress. Tampilan dashboard seperti gambar 1.2. berikut :

| 🔞 🏦 IICACS 2016 ISI S                                                                               | Surakarta 🔿 10 🕂 New                                                                                                    |               |                                                                                                    |       | Howdy,           | PACS 2016 📃 |
|----------------------------------------------------------------------------------------------------|----------------------------------------------------------------------------------------------------|---------------|----------------------------------------------------------------------------------------------------|-------|------------------|-------------|
| <ul> <li>Dashboard</li> <li>Home</li> </ul>                                                         | WordPress 4.6 is available! Please update now.                                                                                          |               |                                                                                                    |       | Screen Options * | Help ¥      |
| Updates 🔟                                                                                           | Dashboard                                                                                                    |               |                                                                                                    |       |                  |             |
| Posts<br>₽1 Media                                                                                   | This theme recommends the following plugin: <u>Pirate I</u><br>Begin installing plugin   <u>Dismiss this notice</u>                     | Forms.        |                                                                                                    |       |                  | ٥           |
| 📕 Pages                                                                                             |                                                                                                    |               |                                                                                                    |       |                  |             |
| <ul> <li>Appearance</li> <li>Plugins (1)</li> <li>Users</li> <li>Tools</li> <li>Settings</li> </ul> | At a Glance  At a Glance  At a Glance  In Pages  UrordPress 4.5.3 running Zerf Lite theme.  Update Search Engines Discouraged  Activity | ▲<br>e to 4,6 | Quick Draft A                                                                                                    |       |                  |             |
| Collapse menu                                                                                       | Recently Published<br>Jan 15th, 2:46 am Foreword for IICACS 2016                                                                        |               | Save Draft                                                                                                    | - İİİ |                  |             |
|                                                                                                    |                                                                                                    |               | WordPress News WordPress A6-Pepper' August 16, 2016<br>WordPress A6-Pepper' August 16, 2016<br>Warsion 4.6 MicroPress A and Proderski Proper's hone of jazz<br>bartone aanghonist Dark Frederski Proper's hone of jazz<br>bartone aanghonist Dark Frederski Proper's hone of jazz<br>bartone aanghonist Dark Frederski Proper's hone of jazz<br>will feeling more at home.<br>RS Error: WP HTTP Error: Operation timed out after 9922<br>milliseconds with 233195 out of 435696 bytes received |       |                  |             |

Gambar 1. 2. Tampilan Halaman Dashboard

Halaman dashboard merupakan halaman untuk mengelola situs Anda. Beberapa penjelasan bagian yang ada di halaman dashboard ini adalah sebagai berikut :

Kotak yang menampilkan informasi jumlah postingan dan halaman situs Anda terlihat di kotak **At Glance.**(Gambar 1.3).

| 🔞 📸 IICACS 2016 ISI Surakarta 🚭 10 🕂 New                                                                                |                                                          |                                                                                                    |    | Howdy, PACS 2016        |
|----------------------------------------------------------------------------------------------------|----------------------------------------------------------|----------------------------------------------------------------------------------------------------|----|-------------------------|
| Dashboard      WordPress 4.6 is available! Please      Updates      Dashboard                                           | e update now.                                            |                                                                                                    |    | Screen Options 🔻 Help 🔻 |
| ✤ Posts         This theme recommends the follow           ✿ Media         Begin installing plugin   Dismiss the follow | wing plugin: <u>Pirate Forms</u> .<br>i <u>is notice</u> |                                                                                                    |    | ۵                       |
|                                                                                                    | 11 Pages<br>eeme. Update to 4.6                          | Quick Draft  Title Whats on your mind? Swe Draft                                                                                                    |    |                         |
| jan 15th, 2-46 am Foreword                                                                                              | for IICACS 2016                                          | WordPress News     WordPress A 47 Pepper* August 16, 2016     Wersion 4.6 of WordPress, named "Pepper" in Anono of Jazz     barnoe asappoints Park Federick". Peoper* Adams 16 is     available for download or update in your WordPress dashbard,     New features: 16 A belg you to focus on the important things     while feding more at home.     RSs Encru WHTTE Front Operation timed out after 9922     millisecond with 233150 out of 433360 bytes received | ·· | :                       |

Gambar 1. 3. Kotak At Glance

Pada kotak **Activity** menampilkan informasi tulisan terbaru yang diterbitkan, pingbacks dan komentar terbaru. Dari sini, Anda bisa cepat menyetujui komentar, membalas, tandai sebagai spam atau menghapusnya ke tempat sampah. Gambar 1.4.

| 11 ICACS 2016 ISI S                                                                            | Surakarta 📀 10 🕂 New                                                                                                    |                                                                                                    | Howdy, PACS 2016        |
|------------------------------------------------------------------------------------------------|----------------------------------------------------------------------------------------------------|----------------------------------------------------------------------------------------------------|-------------------------|
| Dashboard     Ame Updates                                                                      | <u>WordPress 4.6</u> is available! <u>Please update now</u> .<br>Dashboard                                                |                                                                                                    | Screen Options 🔻 Help 🔻 |
| ✤ Posts ♀ Media                                                                                | This theme recommends the following plugin: <u>Pirate Forms</u> .<br><u>Begin installing plugin   Dismiss this notice</u> |                                                                                                    | 0                       |
| <ul> <li>Pages</li> <li>Appearance</li> <li>Plugins 1</li> <li>Users</li> <li>Truck</li> </ul> | At a Glance ▲                                                                                                    | Quick braft                                                                                                    |                         |
| Settings                                                                                       | Activity  Recently Published Jan 15th, 2:46 am Foreword for IICACS 2016                                                   | Save Draft                                                                                                    |                         |
|                                                                                                |                                                                                                    | WordPress News     WordPress Start Pepper <sup>™</sup> August 16, 2016     WordPress 4.6 "Pepper <sup>™</sup> August 16, 2016     Wersion 4.6 of WordPress, named "Pepper <sup>™</sup> Adams 10, is     available for download or update in your WordPress databbaard,     New features in 4.6 help you to focus on the important things     while feeling more at home.     RSS Error: WP HTTP Error: Operation timed out after 9922     millineconds with 33195 00.01 475396 bytes: received     Downlar Dhalon Thode Relia WordPaser Barking Dhalon Thode at |                         |

Gambar 1. 4. Kotak Activity

Kotak selanjutnya adalah **Quick Draft** yang memungkinkan Anda membuat draft artikel dengan cepat. Gambar 1.5

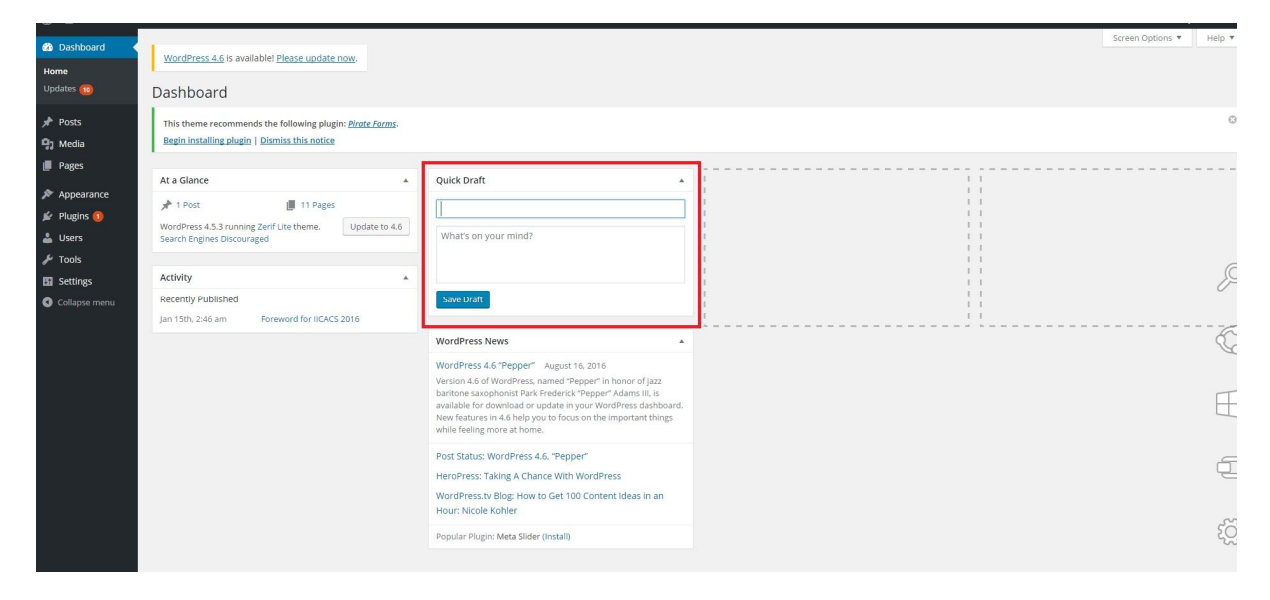

Gambar 1. 5. Kotak Quick Draft

Bagian bawah kotak Quick Draft adalah kotak WordPress News yang menampilkan informasi terbaru dari WordPress. Gambar 1.6.

| 🕅 🔺 IICACS 2016 ISI Si                                                                          | iurakarta 😯 10 🕂 New                                                                                       |                           |                                                                                                    |   |
|-------------------------------------------------------------------------------------------------|----------------------------------------------------------------------------------------------------|---------------------------|----------------------------------------------------------------------------------------------------|---|
| Dashboard      Home Updates 10                                                                  | WordPress 4.6 is available! Please update Dashboard                                                        | now.                      |                                                                                                    |   |
| ✤ Posts ♀ Media                                                                                 | This theme recommends the following plug<br>Begin installing plugin   Dismiss this notice                  | in: <u>Pirate Forms</u> . |                                                                                                    |   |
| <ul> <li>Pages</li> <li>Appearance</li> <li>Plugins ()</li> <li>Users</li> <li>Tools</li> </ul> | At a Glance<br>1 Post I 1 Pages<br>WordPress 4.5.3 running Zerlf Lite theme.<br>Search Engines Discouraged | Update to 4.6             | Quick Draft           What's on your mind?                                                                                                    |   |
| <ul> <li>Settings</li> <li>Collapse menu</li> </ul>                                             | Activity<br>Recently Published<br>Jan 15th. 2:46 am Foreword for IICACS                                    | \$ 2016                   | Save Draft                                                                                                    |   |
|                                                                                                 |                                                                                                    |                           | WordPress News<br>WordPress 4.6 "Pepper" August 16, 2016<br>Version 4.6 of WordPress, named "Pepper" in honor of jazz<br>baritone saxophonist Park Frederick "Pepper" Adams II, is<br>available for download or update in your WordPress dashboarc<br>New features in 4.6 help you to focus on the important things<br>while feeling more at home.<br>Post Status: WordPress 4.6, "Pepper"<br>HeroPress: Taking A Chance With WordPress<br>WordPress.tv Blog: How to Get 100 Content Ideas in an<br>Hour: Nicole Kohler<br>Popular Plugin: Meta Slider (install) | ▲ |

Gambar 1. 6. WordPress News.

Menu dan Submenu dashboard ditampilkan di gambar.

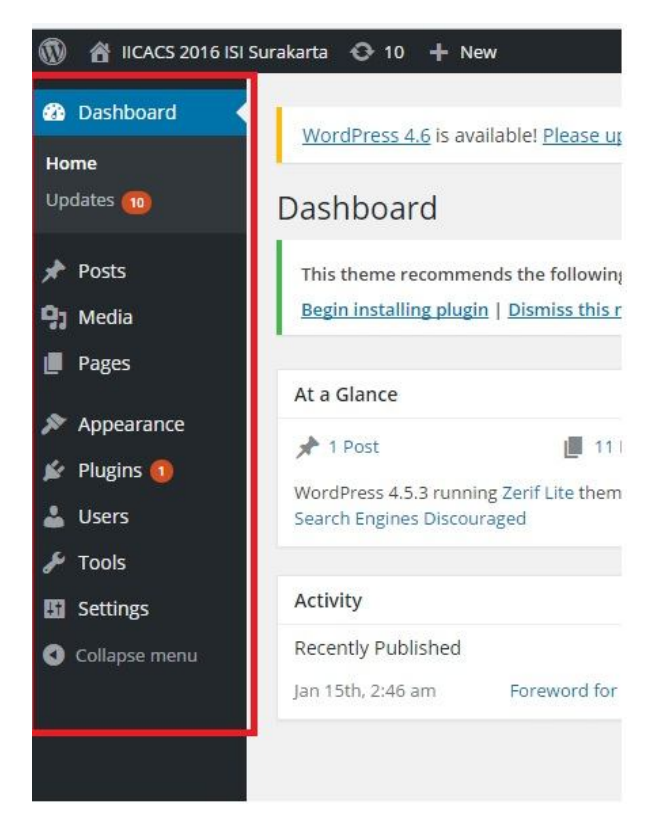

Gambar 1. 7. Menu dan Submenu Dashboard.

Penjelasan menu dan submenu di dashboard secara global :

- 1) Post adalah menu untuk membuat dan mengedit tulisan atau artikel. Di dalam menu Post terdapat submenu antara lain :
  - All Post : berisi semua post yang sudah Anda terbitkan
  - Add New : membuat tulisan atau artikel baru
  - Categories : membuat dan mengedit kategori
  - Tags : digunakan untuk mengedit kata kunci
- 2) Media adalah menu untuk memasukkan media berupa gambar maupun video. Submenu antara lain :
  - Library : berisi daftar file-file Anda
  - Add New : Jika Anda ingin mengupload file dari komputer atau internet.
- 3) Page adalah menu untuk membuat page pada web Anda. Submenu Page antara lain :
  - All Page : berisi semua Page yang sudah Anda buat
  - Add New : digunakan untuk membuat Page baru
- 4) Appearance adalah menu untuk mengatur tampilan web Anda. Submenu antara lain:
  - Themes : untuk mengganti template website
  - Customize : mengatur tampilan website
  - Widget : mengatur letak widget
  - Menus : membuat dan mengatur menu
  - Background : mengganti background template
  - Install Plugin : menambahkan plugin
  - Editor : Tempat untuk mengedit CSS template
- 5) Menu Plugin adalah menu yang menampilkan daftar plugin yang sudah terpasang di website, menambah plugin dan untuk edit file php plugin.
- 6) Users adalah menu untuk mengatur siapa saja yang menjadi admin website. Pada menu ini kita juga bisa mengatur daya akses si pengguna CMS.
  - All users

Fungsinya menampilkan semua user akun yang telah terdaftar di website

• Add users

Menambah user akun baru

• Your Profil

menampilkan dan mengubah tampilan user yang sedang dipakai, bisa mengedit informasi dan tampilan pada profil.

- 7) Tool : Menu ini memungkinkan kita bisa mengeksport semua data website dalam bentuk XML dan sebaliknya juga bisa mengimport data. Hal ini sangat membantu jika kita ingin pindah hosting atau ingin membackup data website, sehingga tidak terlalu repot apabila terjadi halhal yang tidak diinginkan pada website. Submenu didalam menu Tools:
  - Available tools adalah tools yang tersedia yang dapat digunakan untuk website Anda.
  - Import berfungsi untuk meng-import settingan web, posting, restrore web
- 8) Export berfungsi untuk membackup manual semua yang ada

Setting adalah menu pengaturan web Anda. Terdiri dari submenu berikut :

- General, setting umum seperti judul blog Anda.
- Writing, setting yang berhubungan dengan tulisan Anda.

- Reading, setting yang efeknya ada pada pembaca blog Anda.
- Discussion, setting komentar blog Anda.
- Media, setting media dalam blog Anda.
- Privacy, setting agar blog Anda masuk dalam search engine atau tidak.
- Permalinks, untuk mengatur struktur link website Anda.

#### 2. Pengaturan untuk tampilan web Menu Appearance

Menu untuk pengaturan tampilan web Anda ada di menu *appearance* (penjelasan point (4) hal 6). Berikut beberapa bagian yang perlu dirubah untuk disesuaikan dengan kebutuhan tampilan web Anda :

• Pada submenu themes bisa juga untuk menambah themes baru untuk keperluan tampilan web Anda. Untuk menambahkan theme baru pilih Add New (gambar 1.8).

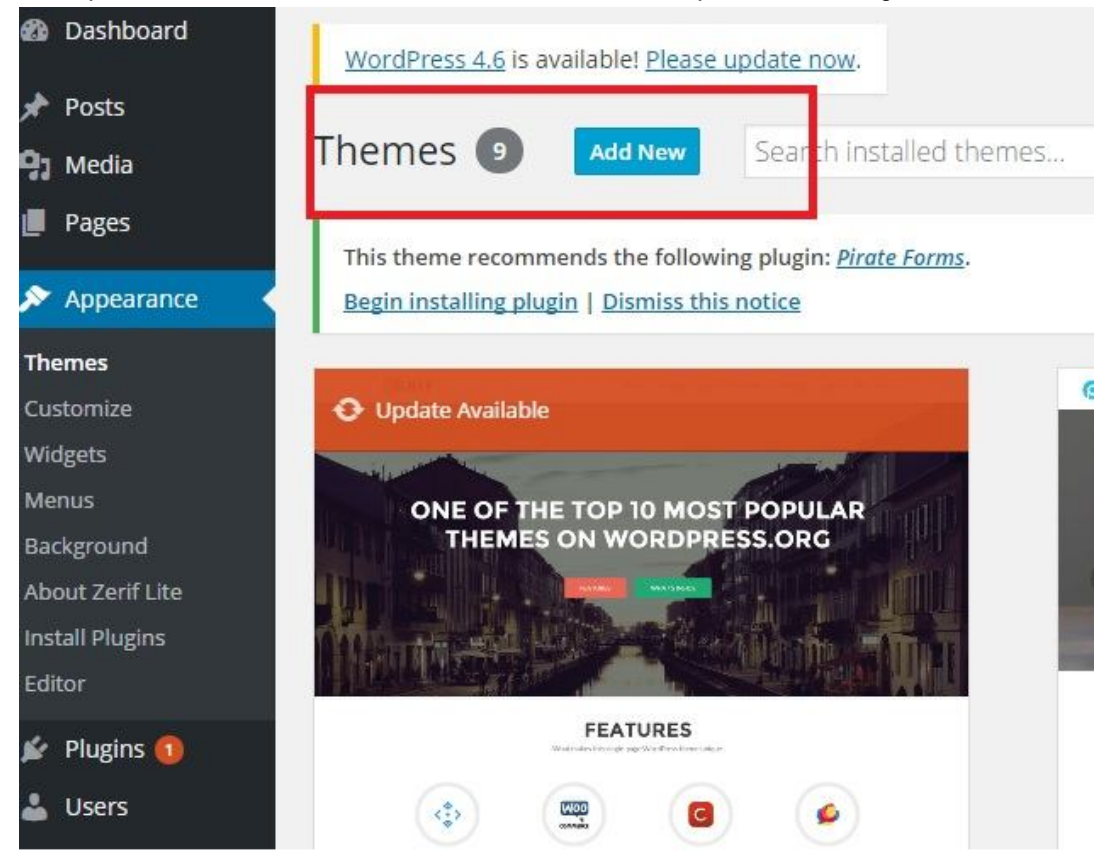

Gambar 1. 8. Menu Untuk Tambah Theme

- Submenu Customize :
  - ✓ Site identity Untuk mengganti logo, judul web dan tagline

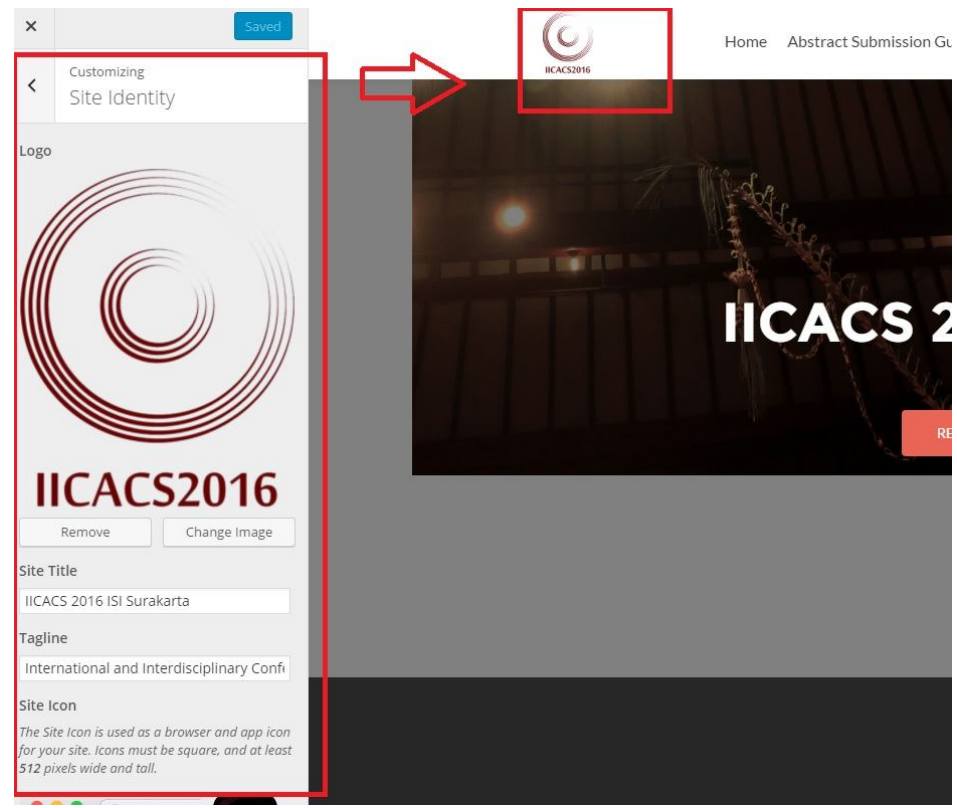

Gambar 1. 9. Site Identity

✓ Big Tittle Section

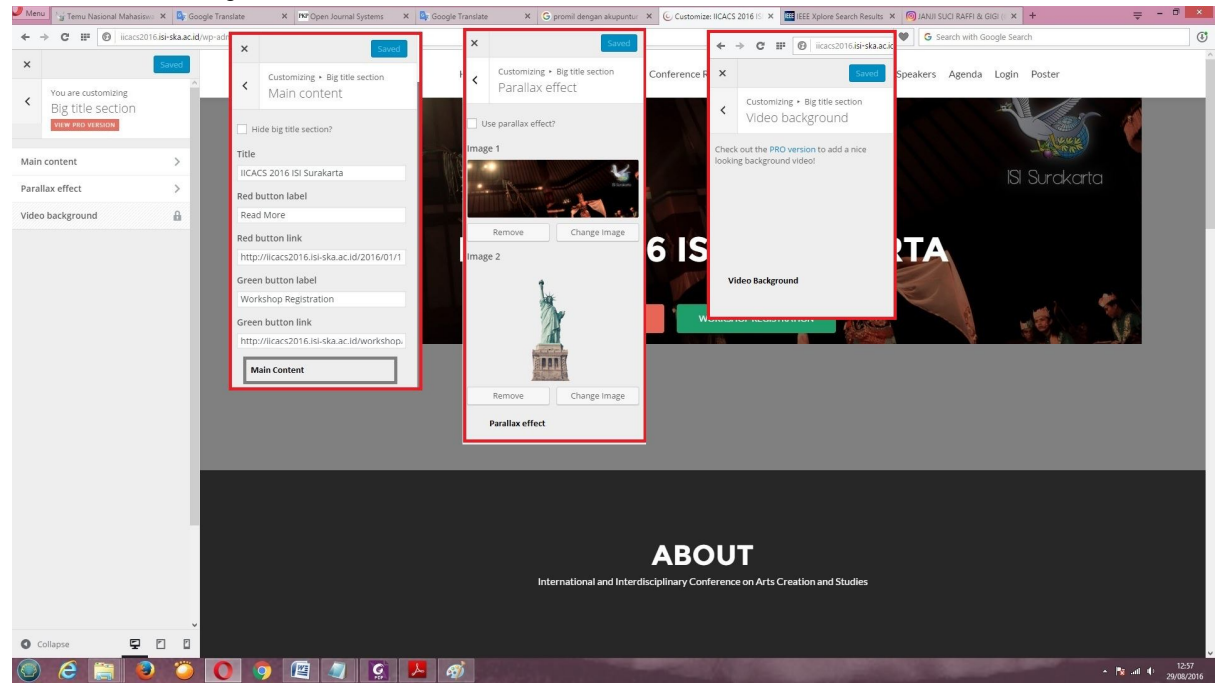

Gambar 1. 10. Big Tittle Section

Main content → mengganti tulisan didalam tombol warna merah (read more) dan hijau (workshop registration)

Parallax Effect  $\rightarrow$  ganti gambar ketika kursor discroll (dalam contoh gambar penari) Video Background  $\rightarrow$  selain gambar, background dapat berupa video ✓ About Us Section
 Pilih about us section → main content
 Bagian ini untuk mengganti isian About (tentang website Anda).

| × Saved                                                                                                    | 6       | Home Abstract Submission Guidelines Conference | e Rate Contact Field Studies Keynoted Speakers Agenda Login Poster                                                                                                    |                     |
|----------------------------------------------------------------------------------------------------|---------|------------------------------------------------|----------------------------------------------------------------------------------------------------|---------------------|
| <ul> <li>Customizing          <ul> <li>About us section</li> <li>Main content</li> </ul> </li> </ul>                                                                                                    | BCACS2  |                                                |                                                                                                    |                     |
|                                                                                                    |         | ΔR                                             | Ουτ                                                                                                    |                     |
| About                                                                                                    |         | International and Interdisciplinary (          | Conference on Arts Creation and Studies                                                                                                    |                     |
| Subtitle                                                                                                    |         |                                                |                                                                                                    |                     |
| International and Interdisciplinary Confi                                                                                                    |         |                                                |                                                                                                    |                     |
| Big left side title                                                                                                    |         | Paradigm on Arts                               |                                                                                                    |                     |
| Paradigm on Arts Creations and Studie:                                                                                                    |         | Taradigin On Arts                              | Annual Conference, 24-25 August 2016, at Teater Besar Hosted by Student Affairs<br>Indonesia Institute of the Arts Surakarta Institut Seni Indonesia ISI Surakarta Enroword        |                     |
| Text                                                                                                    | ~       | Creations and                                  |                                                                                                    |                     |
| International and Interdisciplinary<br>Conference on Arts Creation and                                                                                                    |         |                                                |                                                                                                    |                     |
| Studies IICACS Annual Conference,<br>24-25 August 2016, at Teater Besar                                                                                                    |         | Studies                                        |                                                                                                    |                     |
| Hosted by Student Affairs Indonesia                                                                                                    |         | Judics                                         |                                                                                                    |                     |
|                                                                                                    |         |                                                | arts, including hne arts, performing arts, and arts of recording media, such as music,<br>theater, dance, crafts, painting, sculpture, design, photography, as well as film and    |                     |
|                                                                                                    |         |                                                |                                                                                                    |                     |
|                                                                                                    |         |                                                |                                                                                                    |                     |
|                                                                                                    |         |                                                | rocus on interdisciplinary approaches to include new neids or studies such as internet,<br>multimedia, and virtual activities. Recently, art creations and art studies have become |                     |
|                                                                                                    |         |                                                |                                                                                                    |                     |
|                                                                                                    |         |                                                |                                                                                                    |                     |
|                                                                                                    |         |                                                |                                                                                                    |                     |
|                                                                                                    |         |                                                |                                                                                                    |                     |
|                                                                                                    |         |                                                |                                                                                                    |                     |
|                                                                                                    |         |                                                | knowledge. Reconsiderations of the existed methodologies and the use of new                                                                                                    |                     |
|                                                                                                    |         |                                                |                                                                                                    |                     |
|                                                                                                    |         |                                                |                                                                                                    |                     |
|                                                                                                    |         |                                                | Intends to provide opportunities for scholars, researchers, thinkers, creators, and                                                                                                |                     |
|                                                                                                    |         |                                                | investigators to explore what they have achieved in their field of studies/ IICACS 2016                                                                                            |                     |
|                                                                                                    |         |                                                | well as under graduate students.                                                                                                    |                     |
| 🔹 Collapse                                                                                                    |         |                                                |                                                                                                    |                     |
| <ul> <li>2</li> <li>2</li> <li>3</li> <li>4</li> <li>4&lt;</li></ul> | ) 📀 🙋 🥥 | S 📕 🐗                                          | - Nr at (t                                                                                                    | 13:40<br>29/08/2016 |

Gambar 1. 11. About us Section

✓ Our Team Section bagian ini untuk mengganti tulisan keynote speaker pada contoh tampilan website ini.

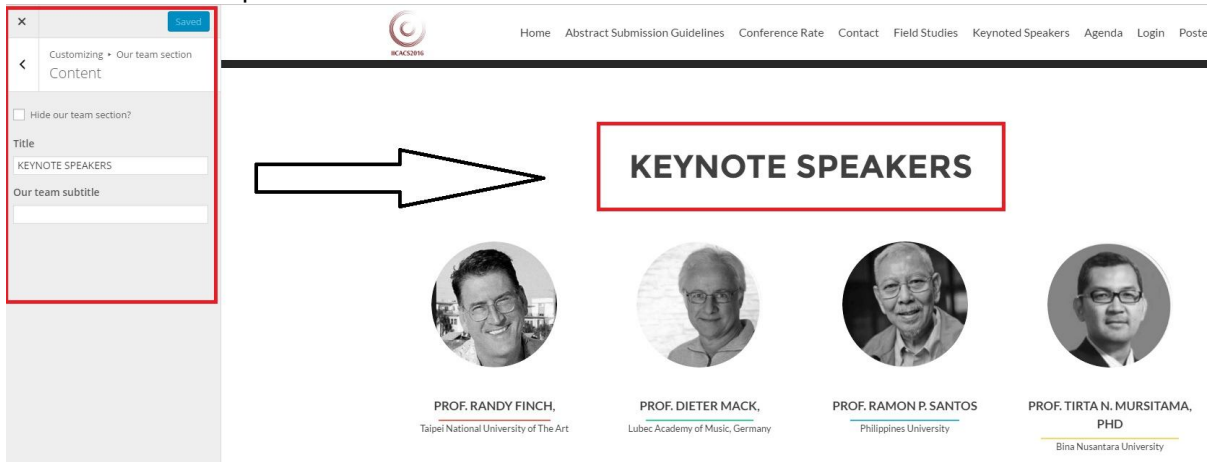

Gambar 1. 12. Our Team Section

### Untuk mengganti profil foto keynote speaker gunakan menu our team section widget

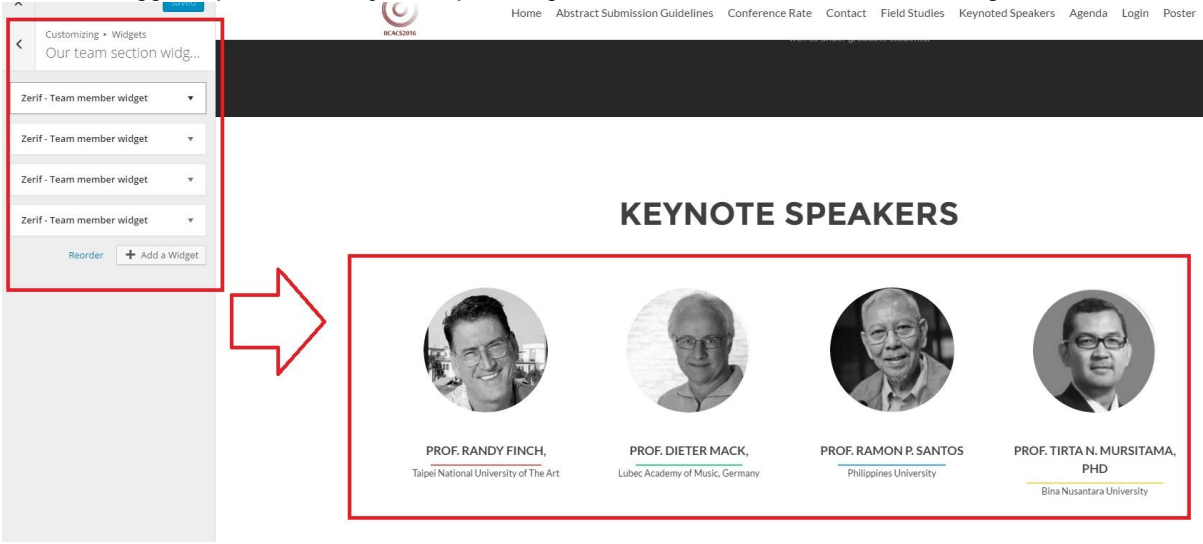

Gambar 1. 13. Our Team section widget

 $\checkmark$  Contact Us Section untuk mengubah tulisan contact us dan send message

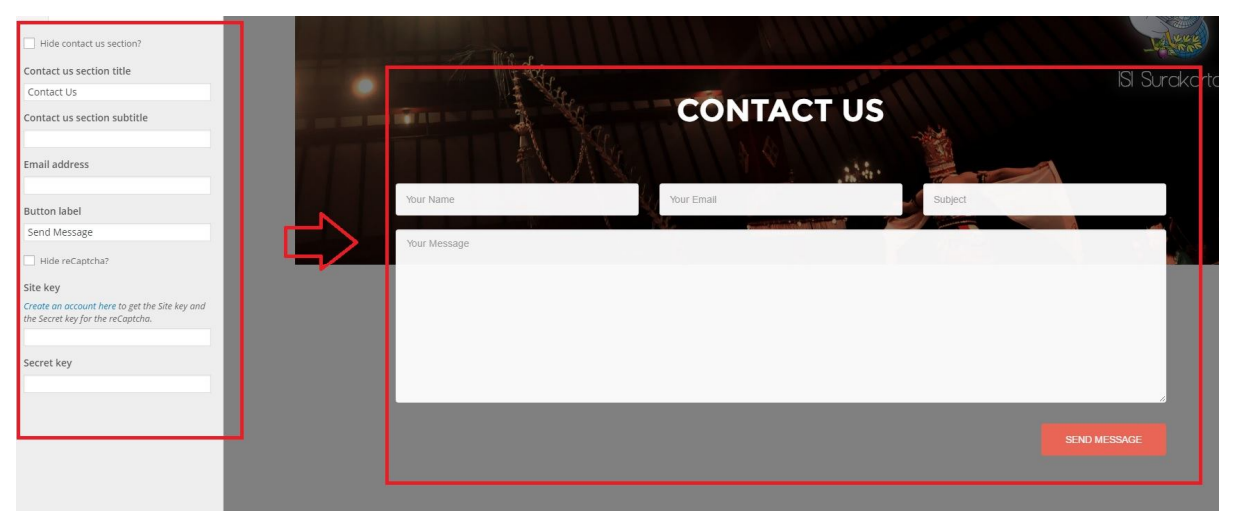

Gambar 1. 14. Contact us Section

✓ Untuk mengganti gambar background masuk ke background image

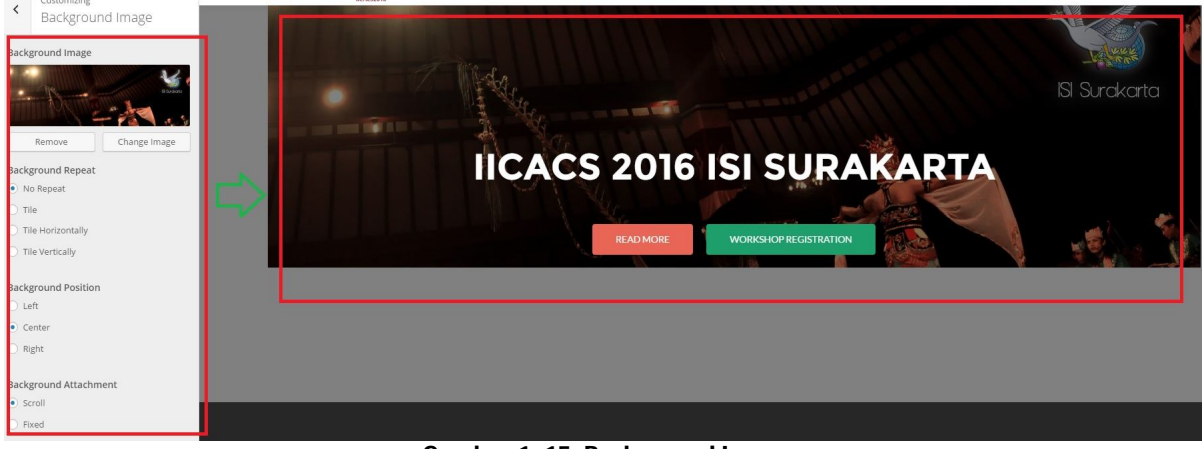

Gambar 1. 15. Background Image

✓ Untuk melihat struktur menu dapat melalui Menus→klik namaMenu (dalam contoh gambar Menu1)

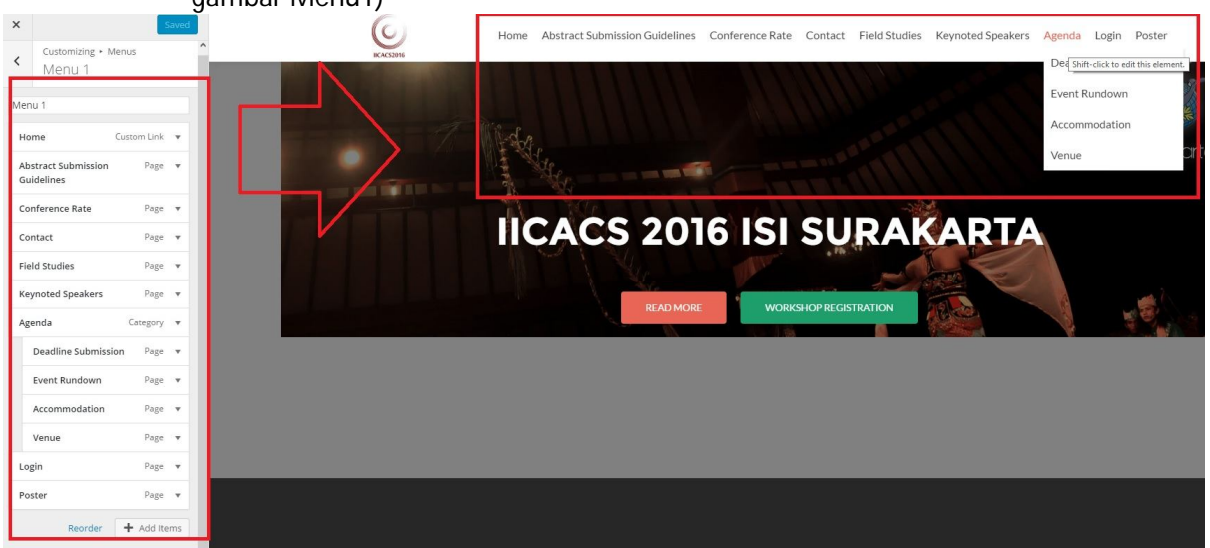

Gambar 1. 16. Lihat Struktur Menu

#### 3. Membuat dan Mengelola Posting

Untuk menciptakan isi dari web, Anda dapat memilih untuk membuatnya melalui halaman post atau page. Keduanya memiliki kegunaan masing-masing untuk menhasilkan web Anda agar lebih dinamis.

Pada umumnya mengisi web melalui menu post digunakan untuk membuat artikel content web (sebagai contoh update berita, siaran pers,mengumumkan event). Sedangkan Page digunakan untuk menampilkan informasi yang tidak sering diperbarui (sebagai contoh: info kontak, lokasi).

#### 1) Membuat Post

Untuk mulai menciptakan artikel melalui post, ada baiknya membuat kategori untuk mengelompokkan artikel yang akan ditampilkan. Untuk membuat **kategori**, pilih submenu **category** pada menu post di dashboard. Dalam membuat category :

- 1) masukkan nama kategori pada kolom Name.
- 2) Lalu pada kolom Slug adalah anda dapat mengisikan kata yang anda inginkan, yang akan menjadi bagian dari url dari kategori anda, biasanya terdiri dari hurup kecil semua. Biarkan dalam keadaan kosong secara otomatis.
- Pada kolom Parents adalah kolom optional yang bisa Anda isikan atau abaikan saja. Pada bagian ini kategori dapat menjadi subbagian dari kategori yang lainnya.
- 4) Pada bagian description anda dapat mengisikan secara singkat mengenai kategori yang anda buat, Apabila sudah anda dapat mengklik *"add new category".*

| 🔞 📸 IICACS 2016 ISI SU | urakarta 😌 10 🕂 New                                                                                                    |                  |
|------------------------|----------------------------------------------------------------------------------------------------|------------------|
| 🚳 Dashboard            | WordPress 4.6 is available! Please update now.                                                                                                    |                  |
| 🖈 Posts 🔷              |                                                                                                    |                  |
| All Posts              | Categories                                                                                                    |                  |
| Add New                | This theme recommends the following plugin: <i>Pirate Forms</i> .                                                                                                   |                  |
| Categories             | Begin installing plugin   Dismiss this notice                                                                                                    |                  |
| Tags                   | a ha againe Addi                                                                                                    |                  |
| 93 Media               |                                                                                                    |                  |
| Pages                  | Add New Category                                                                                                    | Bulk Actions ~ A |
|                        | Name                                                                                                    | Name             |
|                        |                                                                                                    | Agenda           |
| Plugins 😈              | The name is how it appears on your site.                                                                                                    |                  |
| Lusers                 | Slue                                                                                                    | Deadline S       |
| 🖉 Tools                |                                                                                                    |                  |
| Settings               | The "slug" is the URL-friendly version of the name. It is usually all lowercase and contains only letters,                                                          | Even Rund        |
| Collapse menu          | numbers, and hypnens.                                                                                                    |                  |
|                        | Parent                                                                                                    | venue            |
|                        | None                                                                                                    | Foreword         |
|                        | Categories, unlike tags, can have a hierarchy. You might have a Jazz category, and under that have<br>children categories for Bahon and Pig Pand. Totally, optional |                  |
|                        | chinaren caregories for bebolp ana big bana. Totany opaonan.                                                                                                    | Keynote Spea     |
|                        | Description                                                                                                    |                  |
|                        |                                                                                                    | Uncategorize     |
|                        |                                                                                                    | □ Name           |

Gambar 1. 17. Membuat Kategori

Setelah kategori dibuat, selanjutnya adalah membuat post tulisan. Langkah-langkah membuat post :

- Pilih submenu Add New pada menu Post
- Tulis judul artikel di kolom (1)
- Isikan artikel di kolom (2)
- Pilih kategori di kotak (3)
- Pilih Publish (4)

| Dashboard                                                     | Add New Post                                                                                                    |                                                                                                    |
|---------------------------------------------------------------|----------------------------------------------------------------------------------------------------|----------------------------------------------------------------------------------------------------|
| Posts     All Posts                                           | This theme recommends the following plugin: <u>Pluste Forms</u> .<br>Begin Installing plugin   Dismiss this notice                                                               | 0                                                                                                    |
| Categories<br>Tags<br>D Media<br>Pages                        | Tulis Judul Artikel Disini     1       Permalinic http://icact016.is-is-as-as-dd/2016/06/24/juduk/ Edst     Visual       Q1 Add Media     Visual       B I +     E = 6     C = E | Publish     A       Save Draft     Preview       Ŷ     Status: Draft Edit       (I)     Status: Praft Edit       (I)     Publik: Edit                |
| Plugins ()     Users     Tools     Settings     Collapse menu | Pergraph · 以 三 A · 齒 ク Ω 坪 平 <b>ヽ</b> / の<br>Talis artikel di kotak ini 2                                                                                                    | Publish mmedatety <u>Sat</u> Move to Trash       • * Sandard       • * Sandard       • Mole on trash       • * Guode       • * Quote       • * Quote |
|                                                               | p<br>Ward count: 5 Draft saved at 1,57:50 am:                                                                                                    | Categories 3 All Categories Most Used<br>All Categories Most Used<br>Agenda<br>Deadline Submission<br>Vern Rundown                                   |

Gambar 1. 18. Langkah-langkah Membuat Post

Selain memasukkan dalam bentuk tulisan dapat juga memasukkan media berupa gambar dan juga memasukkan hyperlink ke dalam artikel, didalam menu post pilih tombol Add Media.

• Jika gambar yang diinginkan sudah ada di media library, pilih gambar lalu pilih insert into post

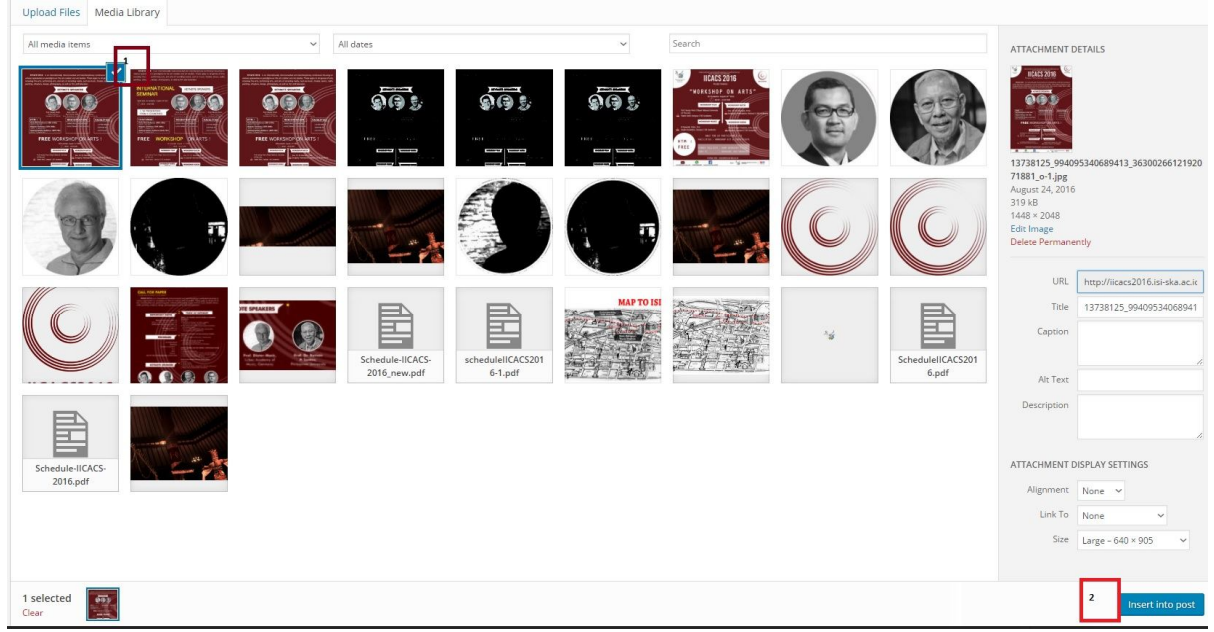

Gambar 1. 19. Gambar Sudah Ada di Media Library

• Jika gambar belum ada di media library, pilih tab upload files→select file→insert into post

| Upload Files Media Library     |                    |
|--------------------------------|--------------------|
| 1                              |                    |
|                                |                    |
|                                |                    |
|                                |                    |
|                                |                    |
|                                |                    |
| Dron files anywhere to unic    |                    |
| or or                          |                    |
| Select Files Z                 |                    |
|                                |                    |
| waxinum uproad mesizer 150 mb. |                    |
|                                |                    |
|                                |                    |
|                                |                    |
|                                |                    |
|                                |                    |
|                                |                    |
|                                |                    |
|                                |                    |
| _                              |                    |
| 1 selected Clear               | 3 Insert into post |

Gambar 1. 20. Insert Gambar Ke Media Library

Selain tulisan dan media, didalam menu post juga dapat ditambahkan hyperlink. Langkah-langkah menambahkan hyperlink :

• Dari post WordPress atau editor halaman, pilih teks yang ingin ditambahkan hyperlinknya

- Setelah Anda memiliki teks yang dipilih, klik hyperlink tombol pada toolbar.
- Selanjutnya akan muncul kotak di mana Anda dapat memasukkan URL yang diinginkan
- Setelah Anda memiliki URL hyperlink Anda, masukkan linknya dan pilih tombol Add Link. Sekarang teks yang dipilih Anda akan memiliki link.

#### 2) Membuat Page

Membuat Page pada WordPress mirip dengan membuat posting. Hanya saja Page ditujukan untuk konten web yang statis. Dari dashboard pilih page lalu pilih add new

| 🕅 者 IICACS 2016 ISI Surakarta 🗢 10 🕂 New |                                                                                                    |        |            |      |
|------------------------------------------|----------------------------------------------------------------------------------------------------|--------|------------|------|
| ② Dashboard                              | WordPress 4.6 is available! Please update now.                                                                     |        |            |      |
| Posts     All Posts                      | Posts Add New                                                                                                    |        |            |      |
| Add New<br>Categories<br>Tags            | This theme recommends the following plugin: <u>Pirate Forms</u> .<br>Begin installing plugin   Dismiss this notice |        |            |      |
| 91 Media                                 | 1 post moved to the Trash. <u>Undo</u>                                                                             |        |            |      |
| Pages Appearance                         | All Pages<br>Add New I Trac 1(1)<br>And New Anote All dates V All Categories V Filter                              |        |            |      |
| 😰 Plugins 🕕                              | Title                                                                                                    | Author | Categories | Tags |
| 📥 Users 🎤 Tools                          | Foreword for IICACS 2016                                                                                           | admin  | Foreword   | -    |
| Settings                                 | Title                                                                                                    | Author | Categories | Tags |
| <ul> <li>Collapse menu</li> </ul>        | Bulk Actions V Apply                                                                                               |        |            |      |

Gambar 1. 21. Sub Menu Page

Tulis judul page lalu isikan artikel/tulisan/deskripsi/keterangan apapun yang diinginkan di kotak isian. Lalu pilih publish.

#### 3) Membuat Menu Hirarki

Dari konten statis dalam bentuk Page dapat dibuat struktur menu hirarki seperti contoh gambar :

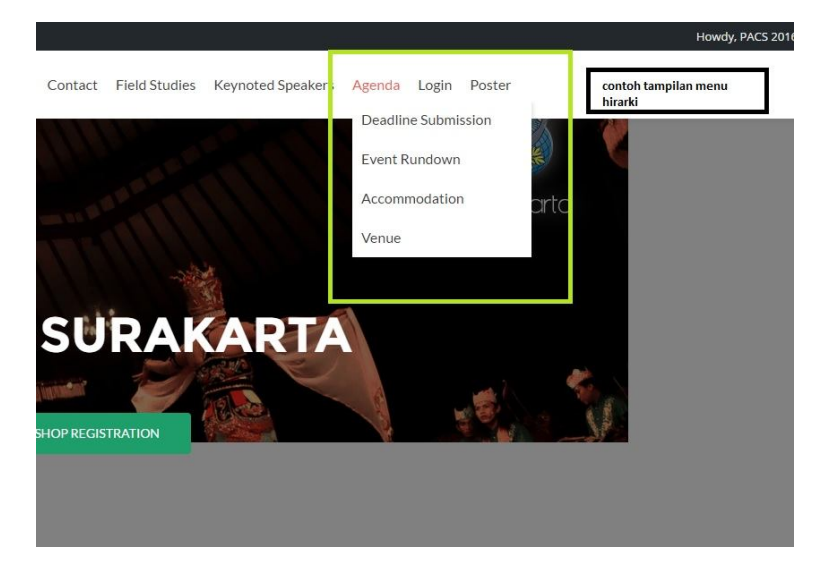

Gambar 1. 22. Contoh Menu Hirarki

Langkah-langkah yang dilakukan untuk membuat tampilan menu hirarki :

- o Dari dashboard pilih appearance→submenu Menus
- o Create menu misalnya menu1 (seperti pada contoh gambar) lalu pilih tombol create

| 🚯 ሕ My Sites 🔏 Just | t For Fun 🌹 2 🕂 New                         |                                                                                            |
|---------------------|---------------------------------------------|--------------------------------------------------------------------------------------------|
| 🕼 Dashboard         | Menus Manage with Live Preview              |                                                                                            |
| 🖈 Posts             | Your theme does not natively support menus  | , but you can use them in sidebars by adding a "Custom Menu" widget on the Widgets screen. |
| 📮 Media             | ·                                           |                                                                                            |
| 🖉 Links             | Edit Menus                                  |                                                                                            |
| Pages               |                                             |                                                                                            |
| 루 Comments 🔕        | Edit your menu below, or create a new menu. |                                                                                            |
| ✗ Appearance        | Pages 🔺                                     | Menu Name menul                                                                            |
| Themes              |                                             | Give your menu a name then click Create Menu.                                              |
| Customize           | Most Recent View All Search                 | and four menual name, were and ordere menu                                                 |
| Menus               | Menu Utama                                  |                                                                                            |
| Header              | About                                       |                                                                                            |
| 🖌 Plugins           |                                             |                                                                                            |
| 🜡 Users             |                                             |                                                                                            |
| 🖋 Tools             | Posts v                                     |                                                                                            |
| Settings            | Custom Links                                |                                                                                            |
| Collapse menu       | Custom Links                                |                                                                                            |
|                     | Categories 🔻                                |                                                                                            |
|                     |                                             |                                                                                            |

Gambar 1. 23. Sub Menu Menus pada Menu Appearance di Dashboard

o Kemudian pada kotak page klik nama-nama Page yang ingin dijadikan sebagai menu

| 🔞 🗥 My Sites 🔺 .                                                   | Just For Fun 📮 2 🕂 New                                                                          |                                                                                         |
|--------------------------------------------------------------------|-------------------------------------------------------------------------------------------------|-----------------------------------------------------------------------------------------|
| 🕼 Dashboard                                                        | Manage with Live Preview                                                                        |                                                                                         |
| 📌 Posts                                                            | Your theme does not natively support menus, but                                                 | ut you can use them in sidebars by adding a "Custom Menu" widget on the Widgets screen. |
| 93 Media                                                           | ·                                                                                               |                                                                                         |
| 🖉 Links                                                            | Edit Menus                                                                                      |                                                                                         |
| <ul> <li>Pages</li> <li>Comments 2</li> </ul>                      | Edit your menu below, or <u>create a new menu</u> .                                             |                                                                                         |
| 🔊 Appearance                                                       | Pages 🔺                                                                                         | Menu Name menu1                                                                         |
| Themes<br>Customize<br>Widgets<br><b>Menus</b><br>Header           | Most Recent View All Search           Image: Wenu Utama         Image: Wenu Kedua         About | Menu Structure Add menu items from the column on the left.                              |
| 💉 Plugins<br>🎍 Users                                               | Select All Add to Menu                                                                          | Auto add pages  Automatically add new top-level pages to this menu                      |
| <ul> <li>Tools</li> <li>Settings</li> <li>Collapse menu</li> </ul> | Posts v<br>Custom Links v<br>Categories v                                                       | Delete Menu                                                                             |

Gambar 1. 24. Pilih Page yang Akan menjadi Menu Hirarki

• Pada kotak menu structure, klik menu yang diinginkan menjadi submenu sebagai contoh Poster menjadi submenu Login.

| ¥ | Field Studies                                           | Page     | ·  |
|---|---------------------------------------------------------|----------|----|
| • | Keynoted Speakers                                       | Page     | e. |
| • | Agenda                                                  | Category | •  |
| • | Deadline Submission sub item                            | Pa       | ge |
|   | Event Rundown sub item                                  | Paį      | ge |
|   | Accommodation sub item                                  | Paj      | ze |
|   | Venue sub item                                          | Paį      | ge |
|   | Login                                                   | Page     | •  |
|   | Poster                                                  | Page     |    |
|   | Navigation Label                                        |          |    |
|   | Poster                                                  |          |    |
| 1 | Move <u>Up one</u> <u>Under Login</u> <u>To the top</u> |          |    |
|   | Ongmain <u>Poster</u>                                   | _        |    |
|   | Remove   Cancel                                         |          |    |
|   |                                                         |          |    |
| м | enu Settings                                            |          |    |

Gambar 1. 25. Letakkan Sub Menu

o Setelah tampil seperti gambar pilih under login→selesai.

# B. Menyambungkan Email ISI ke Smartphone

Buka aplikasi mail di smartphone

Isikan email anda lalu pilih next/lanjut/tanda panah. Gambar 1.26

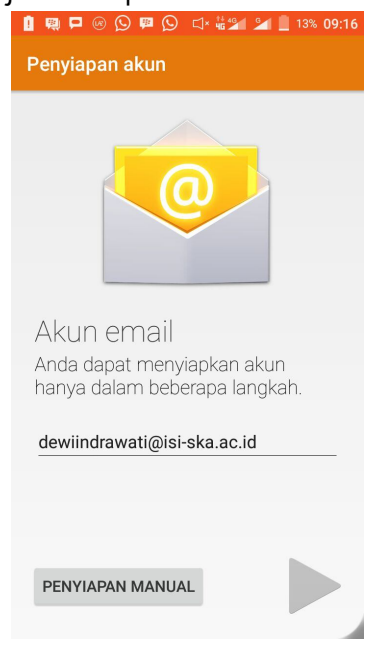

Gambar 1.26

Terdapat tiga pilihan pada tahap penyiapan akun yaitu : POP3, IMAP,EXCHANGE. Pilih POP3. Gambar 1.27

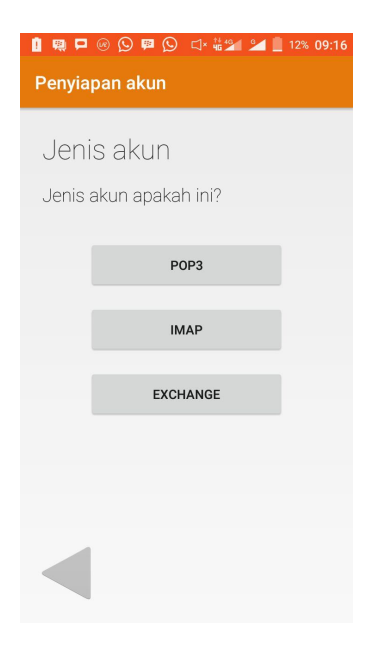

Gambar 1. 27

Selanjutnya masukkan sandi email isi anda pada tahapan penyiapan akun

| I 🛤 🗖 🕸 🛞 🚫 🕕 👹 📶 | 12% 09:19 |
|-------------------|-----------|
| Penyiapan akun    |           |
|                   |           |
| Masuk             |           |
| Sandi             |           |
|                   |           |
|                   |           |
|                   |           |
|                   |           |
|                   |           |
|                   |           |
|                   |           |
|                   |           |
|                   |           |
|                   |           |

Gambar 1.28

Setting pada tahap penyiapan akun (setelan server keluar):

| 1 🛤 🗖 🖗 🛞 🚫 🕕 👹 🕍 🔟 11% 09:21        |  |  |
|--------------------------------------|--|--|
| Penyiapan akun                       |  |  |
| Satalan aarvar kaluar                |  |  |
| Seleidi i Selvel Keludi              |  |  |
| SERVER SMTP                          |  |  |
| mail.isi-ska.ac.id                   |  |  |
| PORT                                 |  |  |
| 587                                  |  |  |
| ΙΕΝΙς ΚΕΔΜΔΝΔΝΙ                      |  |  |
| STARTTLS (menerima semua sertifika 💌 |  |  |
| ✓ Harus masuk                        |  |  |
| NAMA PENGGUNA                        |  |  |
| dewiindrawati@isi-ska.ac.id          |  |  |
| SANDI                                |  |  |
|                                      |  |  |
|                                      |  |  |

Gambar 1. 29

Server smpt : mail.isi-ska.ac.id

Port : 587

Jenis keamanan : STARTTLS (menerima semua verifikasi), centang harus masuk

Nama pengguna : masukkan email isi anda

Sandi : masukkan sandi email isi anda.

Masih pada tahap penyiapan akun

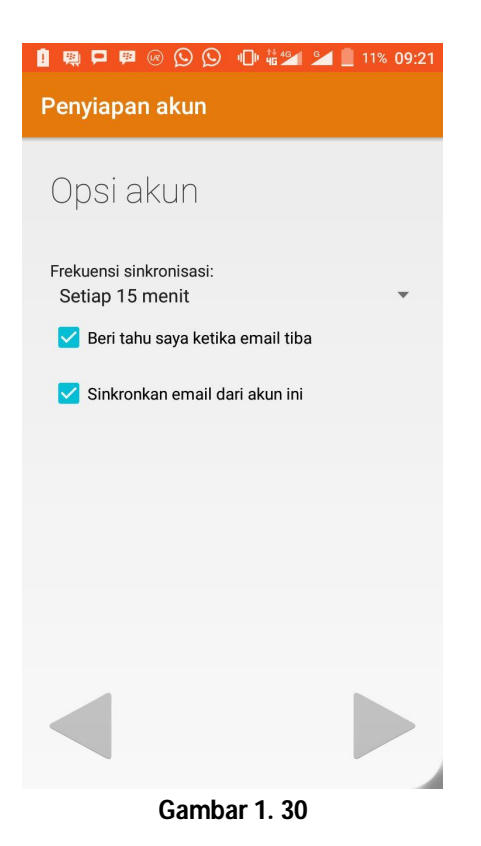

Tahap selanjutnya pada penyiapan akun adalah pengaturan frekuensi sinkronisasi.